# **CISCO** Academy

## Laboratorium - Konfiguracja i weryfikacja rozszerzonych list ACL IPv4

# Image: Lol G0/0/1 F0/1 F0/1 F0/5 F0/5 F0/5 S1 F0/1 S2 G0/0/1 F0/6 F0/18 F0/18 PC-A PC-B

#### Tabela adresacji

Topologia

| Urządzenie | Interfejs      | Adres IP   | Maska podsieci | Brama domyślna |
|------------|----------------|------------|----------------|----------------|
| R1         | G0/0/1         | nd.        | nd.            | nd.            |
|            | G0/0/1.20      | 10.20.0.1  | 255.255.255.0  |                |
|            | G0/0/1.30      | 10.30.0.1  | 255.255.255.0  |                |
|            | G0/0/1.40      | 10.40.0.1  | 255.255.255.0  |                |
|            | G0/0/1.1000    | nd.        | nd.            |                |
|            | Loopback 1     | 172.16.1.1 | 255.255.255.0  |                |
| R2         | G0/0/1         | 10.20.0.4  | 255.255.255.0  | nd.            |
| S1         | VLAN 20        | 10.20.0.2  | 255.255.255.0  | 10.20.0.1      |
| S2         | VLAN 20        | 10.20.0.3  | 255.255.255.0  | 10.20.0.1      |
| PC-A       | Karta sieciowa | 10.30.0.10 | 255.255.255.0  | 10.30.0.1      |
| PC-B       | Karta sieciowa | 10.40.0.10 | 255.255.255.0  | 10.40.0.1      |

#### Tabela VLAN

| VLAN | Nazwa      | Przypisany interfejs                  |
|------|------------|---------------------------------------|
| 20   | Management | S2: F0/5                              |
| 30   | Operations | S1: F0/6                              |
| 40   | Sales      | S2: F0/18                             |
|      |            | S1: F0/2-4, F0/7-24, G0/1-2           |
| 999  | ParkingLot | S2: F0/2-4, F0/6-17, F0/19-24, G0/1-2 |
| 1000 | Native     | nd.                                   |

#### Cele

#### Część 1: Utworzenie sieci oraz konfigurowanie podstawowych ustawień urządzenia

#### Część 2: Konfigurowanie i weryfikacja rozszerzonych list kontroli dostępu

#### Wprowadzenie / Scenariusz

Otrzymałeś zadanie skonfigurowania list kontroli dostępu w sieci małej firmy. ACL są jednym z najprostszych i najbardziej bezpośrednich sposobów kontrolowania ruchu w warstwie 3. R1 będzie obsługiwać połączenie internetowe (symulowane przez interfejs Loopback 1) i udostępnianie trasie domyślnej routerowi R2. Po zakończeniu konfiguracji początkowej firma ma określone wymagania bezpieczeństwa ruchu, które są odpowiedzialne za wdrożenie.

**Uwaga**: Routery używane w praktycznych laboratoriach CCNA to Cisco 4221 z Cisco IOS XE wydanie 16.9.4 (obraz universalk9). Przełączniki używane w laboratoriach to Cisco Catalyst 2960 z Cisco IOS wydanie 15.2 (2) (obraz lanbasek9). Można używać Innych routerów lub przełączników oraz wersji Cisco IOS. Zależnie od modelu urządzenia i wersji systemu IOS, dostępne polecenia i wyniki ich działania mogą się różnić od prezentowanych w niniejszej instrukcji. Przejrzyj tabelę podsumowującą interfejsy routera w celu określenia poprawnych identyfikatorów interfejsów.

**Uwaga**: Upewnij się, że konfiguracje startowe routerów i przełączników zostały wykasowane. Jeśli nie jesteś pewien, poproś o pomoc instruktora.

#### Wymagane zasoby

- 2 routery (Cisco 4221 z uniwersalnym obrazem Cisco IOS XE Release 16.9.4 lub porównywalny)
- 2 przełączniki (Cisco 2960 z Cisco IOS Release 15.2(2) obraz lanbasek9 lub porównywalny)
- 2 komputery PC (Windows z emulatorem terminala takim jak Tera Term)
- Kable konsolowe do konfiguracji urządzeń Cisco IOS za pośrednictwem portów konsoli
- Kable Ethernet zgodnie z przedstawioną topologią

#### Instrukcje

#### Część 1: Zbuduj sieć i skonfiguruj podstawowe ustawienia urządzeń.

#### Krok 1: Zbuduj sieć zgodnie z topologią.

Połącz wymagane urządzenia oraz kable tak, jak pokazano na schemacie topologii.

#### Krok 2: Skonfiguruj podstawowe ustawienia dla każdego routera.

- a. Przypisz routerowi nazwę.
- b. Wyłącz wyszukiwanie DNS, aby router nie próbował tłumaczyć niepoprawnie wprowadzonych poleceń, tak jakby były one nazwami hostów.
- c. Przypisz class jako zaszyfrowane hasło trybu uprzywilejowanego EXEC.
- d. Przypisz cisco jako hasło konsoli i włącz logowanie.
- e. Przypisz cisco jako hasło do VTY oraz włącz logowanie.
- f. Zaszyfruj hasła zapisane jawnym tekstem.
- g. Utwórz baner, który będzie ostrzegał osoby łączące się z urządzeniem, że nieautoryzowany dostęp jest zabroniony.
- h. Zapisz konfigurację bieżącą do pliku konfiguracji startowej.

#### Krok 3: Wykonaj podstawową konfigurację przełączników.

- a. Przypisz nazwę urządzenia do przełącznika.
- b. Wyłącz wyszukiwanie DNS, aby router nie próbował tłumaczyć niepoprawnie wprowadzonych poleceń, tak jakby były one nazwami hostów.
- c. Przypisz class jako zaszyfrowane hasło trybu uprzywilejowanego EXEC.
- d. Przypisz cisco jako hasło konsoli i włącz logowanie.
- e. Przypisz cisco jako hasło do VTY oraz włącz logowanie.
- f. Zaszyfruj hasła zapisane jawnym tekstem.
- g. Utwórz baner, który będzie ostrzegał osoby łączące się z urządzeniem, że nieautoryzowany dostęp jest zabroniony.
- h. Zapisz konfigurację bieżącą do pliku konfiguracji startowej.

#### Część 2: Konfiguracja sieci VLAN na przełącznikach.

#### Krok 1: Utwórz sieci VLAN na przełączniku.

- a. Utwórz i nazwij wymagane sieci VLAN na każdym przełączniku z powyższej tabeli.
- b. Skonfiguruj interfejs zarządzania i bramę domyślną na każdym przełączniku, korzystając z informacji o adresie IP z tabeli adresowania.
- c. Przypisz wszystkie nieużywane porty przełącznika do sieci VLAN ParkingLot, skonfiguruj je w trybie dostępu statycznego i dezaktywuj je administracyjnie.

**Uwaga**: Polecenie interface range jest pomocne, aby wykonać to zadanie z minimalną koniecznych poleceń.

#### Krok 2: Przypisz sieci VLAN do odpowiednich interfejsów przełącznika.

- a. Przypisz używane porty do odpowiedniej sieci VLAN (określonej w powyższej tabeli VLAN) i skonfiguruj je w trybie dostępu statycznego.
- b. Wydaj polecenie **show vlan brief** i sprawdź, czy sieci VLAN są przypisane do odpowiednich interfejsów.

#### Część 3: Konfiguracja połączeń trunk

#### Krok 1: Ręcznie skonfiguruj interfejs trunk F0/1.

- a. Zmień tryb przełączania na interfejsie F0/1, aby wymusić trunking. Pamiętaj, aby to zrobić na obu przełącznikach.
- b. W ramach konfiguracji łącza trunk ustaw natywną sieć jako VLAN 1000 na obu przełącznikach. Komunikaty o błędach mogą być tymczasowo wyświetlane, gdy oba interfejsy są skonfigurowane z różnymi natywnymi sieciami VLAN.
- c. W ramach innej części konfiguracji łącza trunk określ, że tylko sieci VLAN 10, 20, 30 i 1000 mogą korzystać z łącza.
- d. Wydaj polecenie **show interfaces trunk**, aby zweryfikować porty trunk, natywną sieć VLAN i dozwolone sieci VLAN na łączu trunk.

#### Krok 2: Ręcznie skonfiguruj interfejs trunk F0/5 na S1.

- a. Skonfiguruj F0/5 na S1 z tymi samymi parametrami trunk co F0/1. To jest trunk do routera.
- b. Zapisz konfigurację bieżącą do pliku konfiguracji startowej.
- c. Użyj polecenia show interfaces trunk, aby sprawdzić ustawienia trunk.

#### Część 4: Konfiguracja routingu

#### Krok 1: Skonfiguruj routing między sieciami VLAN na R1.

- a. Aktywuj interfejs G0/0/1 na routerze.
- b. Skonfiguruj podinterfejsy dla każdej sieci VLAN zgodnie z tabelą adresowania IP. Wszystkie podinterfejsy używać będą enkapsulacji 802.1Q. Upewnij się, że podinterfejs dla natywnej sieci VLAN nie ma przypisanego adresu IP. Dołącz opis dla każdego podinterfejsu.
- c. Skonfiguruj interfejs Loopback 1 na R1 z adresowaniem z powyższej tabeli.
- d. Użyj polecenia show ip interface brief, aby sprawdzić, czy podinterfejsy działają.

### Krok 2: Skonfiguruj interfejs g0/0/1 R2 przy użyciu adresu z tabeli i domyślnej trasy z następnym przeskokiem 10.20.0.1

#### Część 5: Konfiguracja zdalnego dostępu

#### Krok 1: Skonfiguruj wszystkie urządzenia sieciowe do podstawowej obsługi SSH.

- a. Utwórz lokalnego użytkownika z nazwą użytkownika SSHadmin i zaszyfrowanym hasłem \$cisco123!
- b. Użyj ccna-lab.com jako nazwy domeny.
- c. Wygeneruj zestaw kluczy kryptograficznych o module 1024-bitowym.

d. Skonfiguruj pierwsze pięć wierszy VTY na każdym urządzeniu, aby obsługiwały tylko połączenia SSH i uwierzytelniały się w lokalnej bazie danych użytkowników.

#### Krok 2: Włącz bezpieczne, uwierzytelnione usługi internetowe na R1.

a. Włącz serwer HTTPS na R1.

R1(config) # ip http secure-server

b. Skonfiguruj R1, aby uwierzytelniać użytkowników próbujących połączyć się z serwerem WWW.
 R1 (config) # ip http authentication local

#### Część 6: Weryfikacja łączności

#### Krok 1: Skonfiguruj hosty PC.

Skonfiguruj adresy IP na komputerach zgodnie z tabelą adresacji.

#### Krok 2: Wykonaj następujące testy. Wszystkie powinny się powieść.

Uwaga: Aby ping zakończył się pomyślnie, może być konieczne wyłączenie zapory ogniowej komputera.

| Od   | Protokół | Cel        |
|------|----------|------------|
| PC-A | Ping     | 10.40.0.10 |
| PC-A | Ping     | 10.20.0.1  |
| PC-B | Ping     | 10.30.0.10 |
| PC-B | Ping     | 10.20.0.1  |
| PC-B | Ping     | 172.16.1.1 |
| PC-B | HTTPS    | 10.20.0.1  |
| PC-B | HTTPS    | 172.16.1.1 |
| PC-B | SSH      | 10.20.0.1  |
| PC-B | SSH      | 172.16.1.1 |

#### Część 7: Konfigurowanie i weryfikacja rozszerzonych list kontroli dostępu.

Po zweryfikowaniu podstawowej łączności firma wymaga wdrożenia następujących zasad zabezpieczeń:

**Zasada 1**: Sieć Sales nie może łączyć się przez SSH z siecią Management (ale inne protokoły SSH są dozwolone).

**Zasada 2**: Sieć Sales nie może uzyskać dostępu do adresów IP w sieci Management przy użyciu żadnego protokołu internetowego (HTTP/HTTPS). Sieć Sales nie ma również dostępu do interfejsów R1 za pomocą dowolnego protokołu www. Dozwolony jest cały inny ruch www (uwaga — Sales <u>może</u> uzyskać dostęp do interfejsu Loopback 1 na R1).

**Zasada 3**: Sieć Sales nie może wysyłać żądań echo ICMP do sieci Operations lub Management. Dozwolone są żądania echa ICMP do innych miejsc docelowych.

**Zasada 4**: Sieć Operations nie może wysyłać żądań echo ICMP do sieci Sales. Dozwolone są żądania echo ICMP do innych miejsc docelowych.

Krok 1: Przeanalizuj sieć i wymagania polityki bezpieczeństwa, aby zaplanować implementację listy ACL.

## Krok 2: Opracuj i zastosuj rozszerzone listy dostępu, które będą zgodne z oświadczeniami dotyczącymi zasad bezpieczeństwa.

#### Krok 3: Sprawdź, czy zasady zabezpieczeń są wymuszane przez wdrożone listy dostępu.

Od Protokół Cel Wynik PC-A 10.40.0.10 Nie przeszedł Ping PC-A Ukończono pomyślnie Ping 10.20.0.1 PC-B 10.30.0.10 Nie przeszedł Ping PC-B Ping 10.20.0.1 Nie przeszedł PC-B Ping 172.16.1.1 Ukończono pomyślnie PC-B HTTPS 10.20.0.1 Nie przeszedł PC-B HTTPS Ukończono pomyślnie 172.16.1.1 PC-B SSH 10.20.0.4 Nie przeszedł PC-B SSH 172.16.1.1 Ukończono pomyślnie

Wykonaj następujące testy. Oczekiwane wyniki są przedstawione w tabeli: